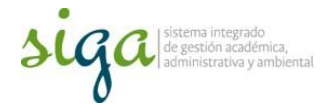

## Instrucciones Elaboración o Registro de nuevos documentos en el sistema

### Usuarios:

# Coordinador de Calidad de sede o Responsable de administración documental en sede

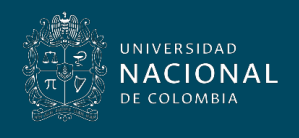

Vicerrectoría General

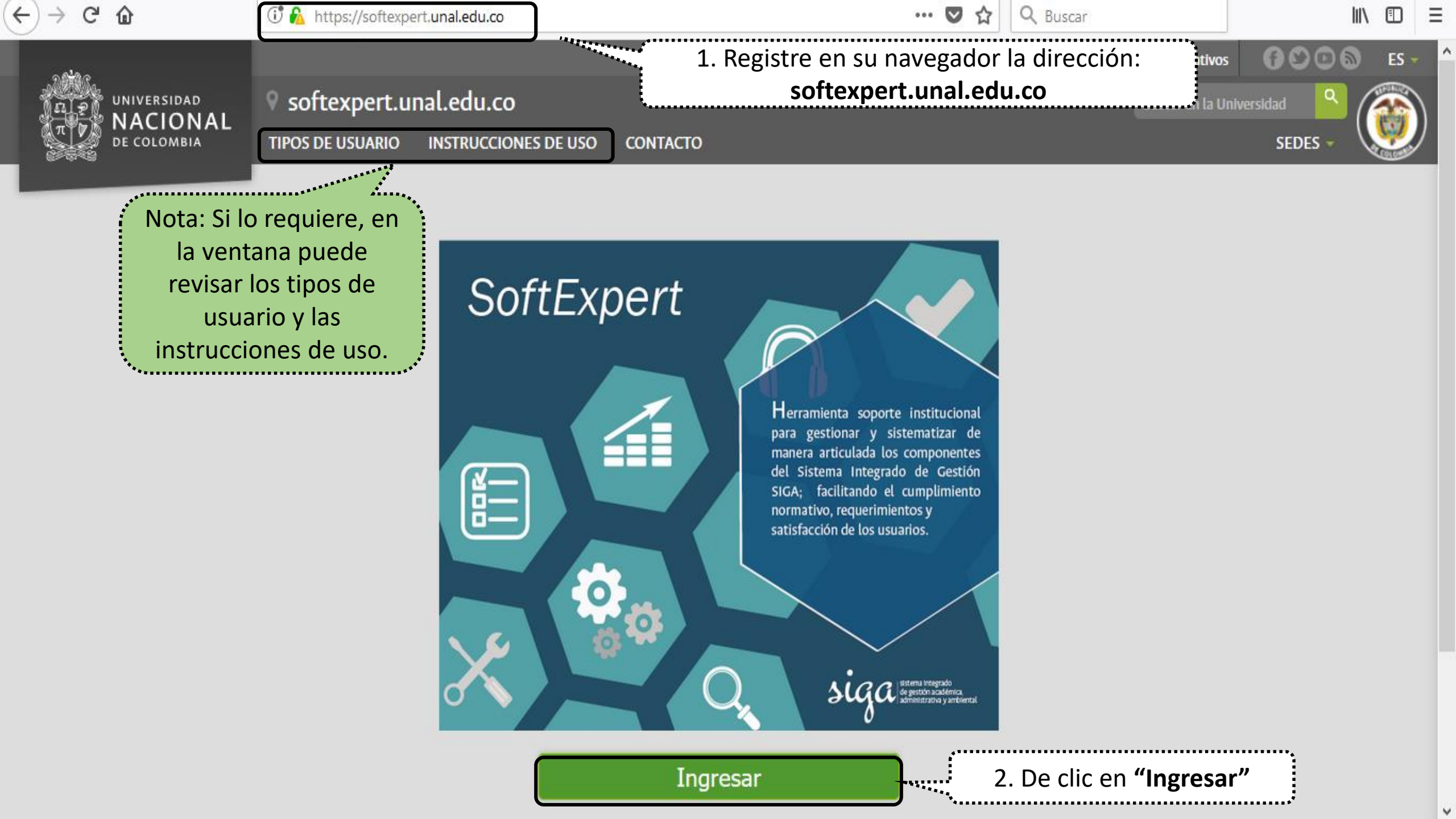

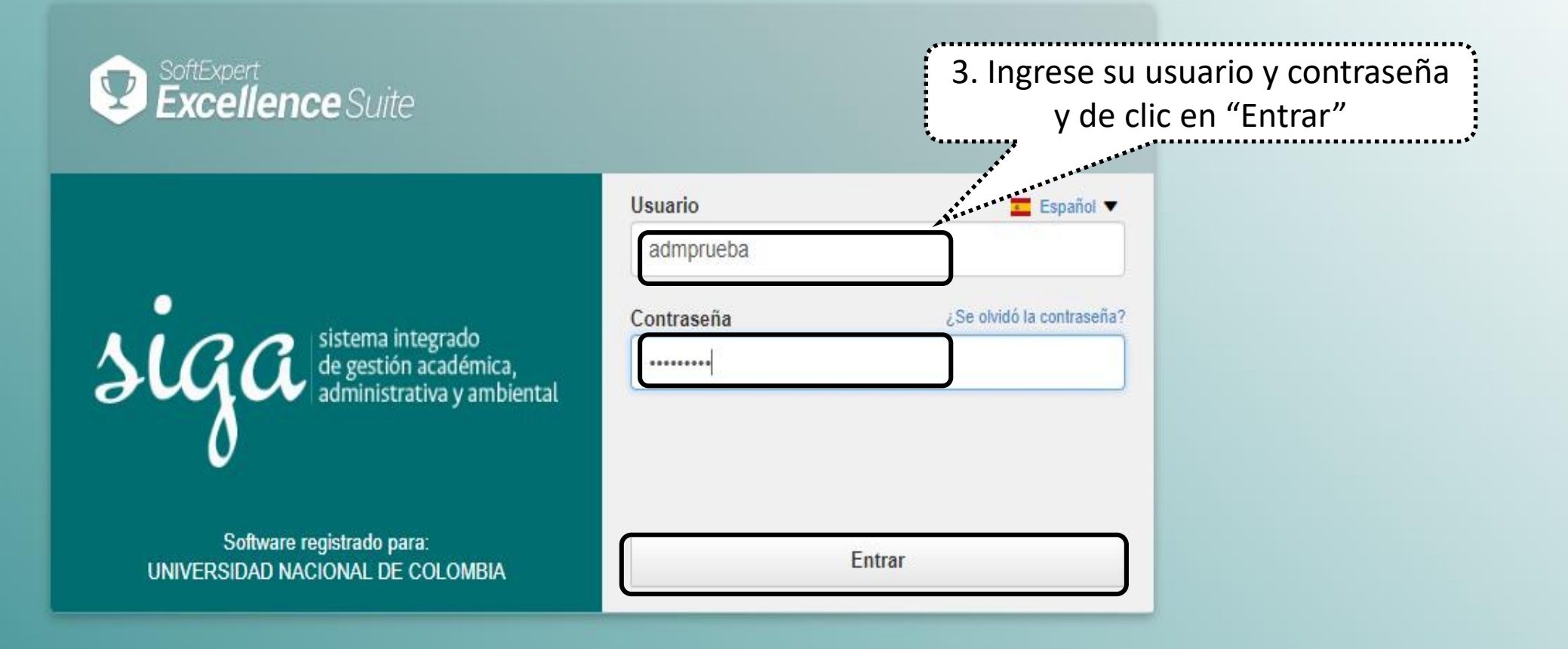

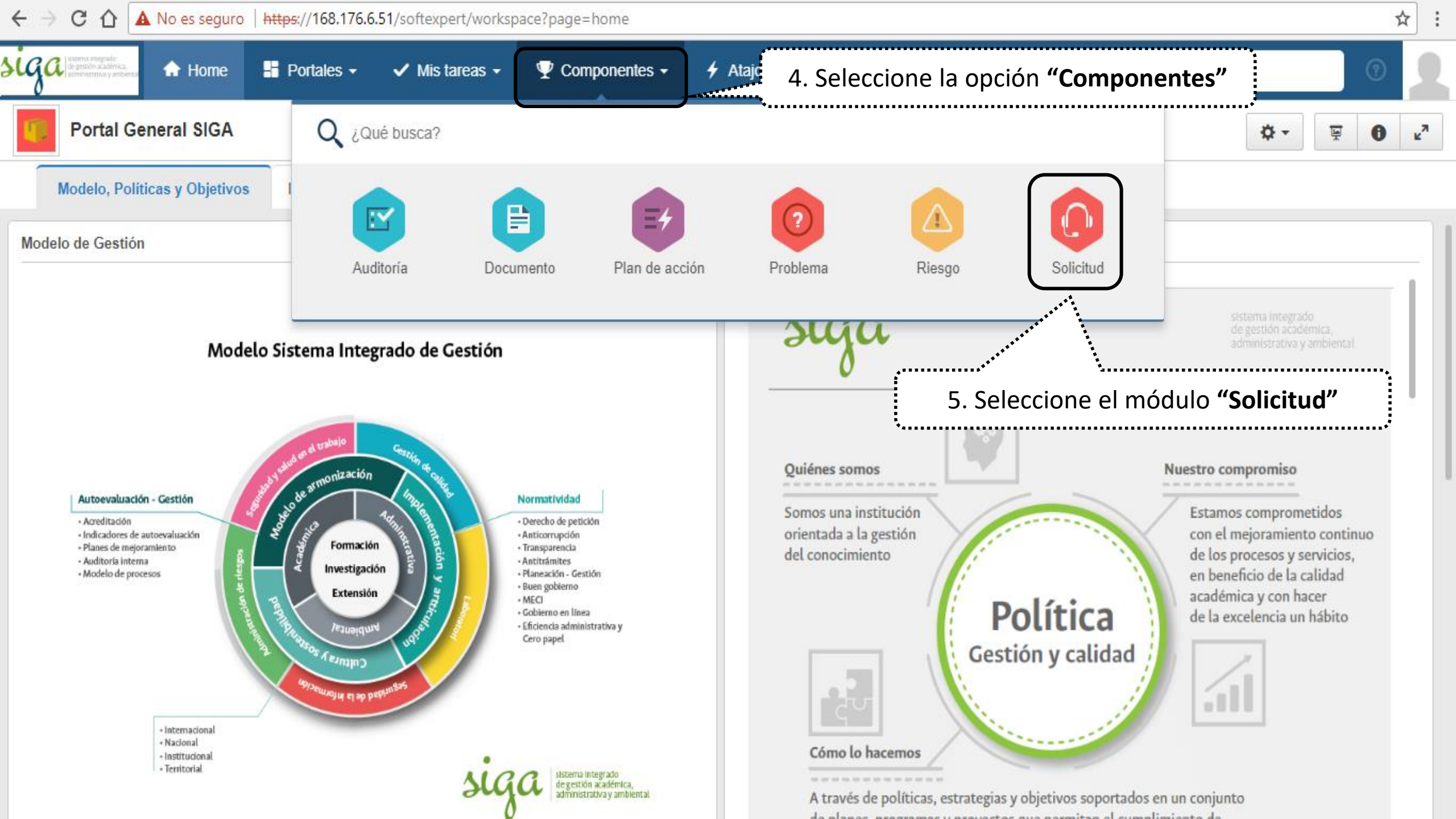

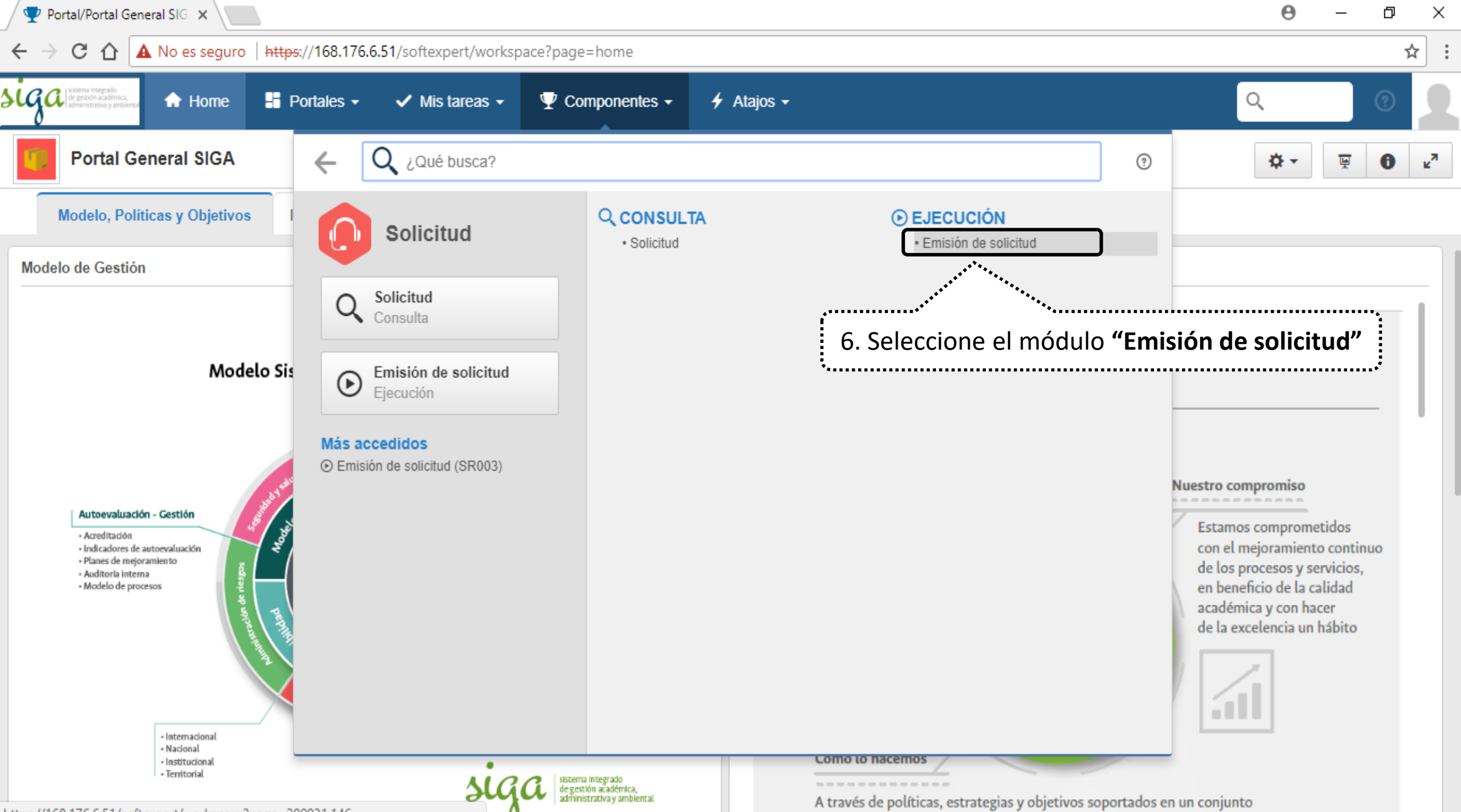

de alexan ano ano ano ano ano ana ana itan al averalisticata da

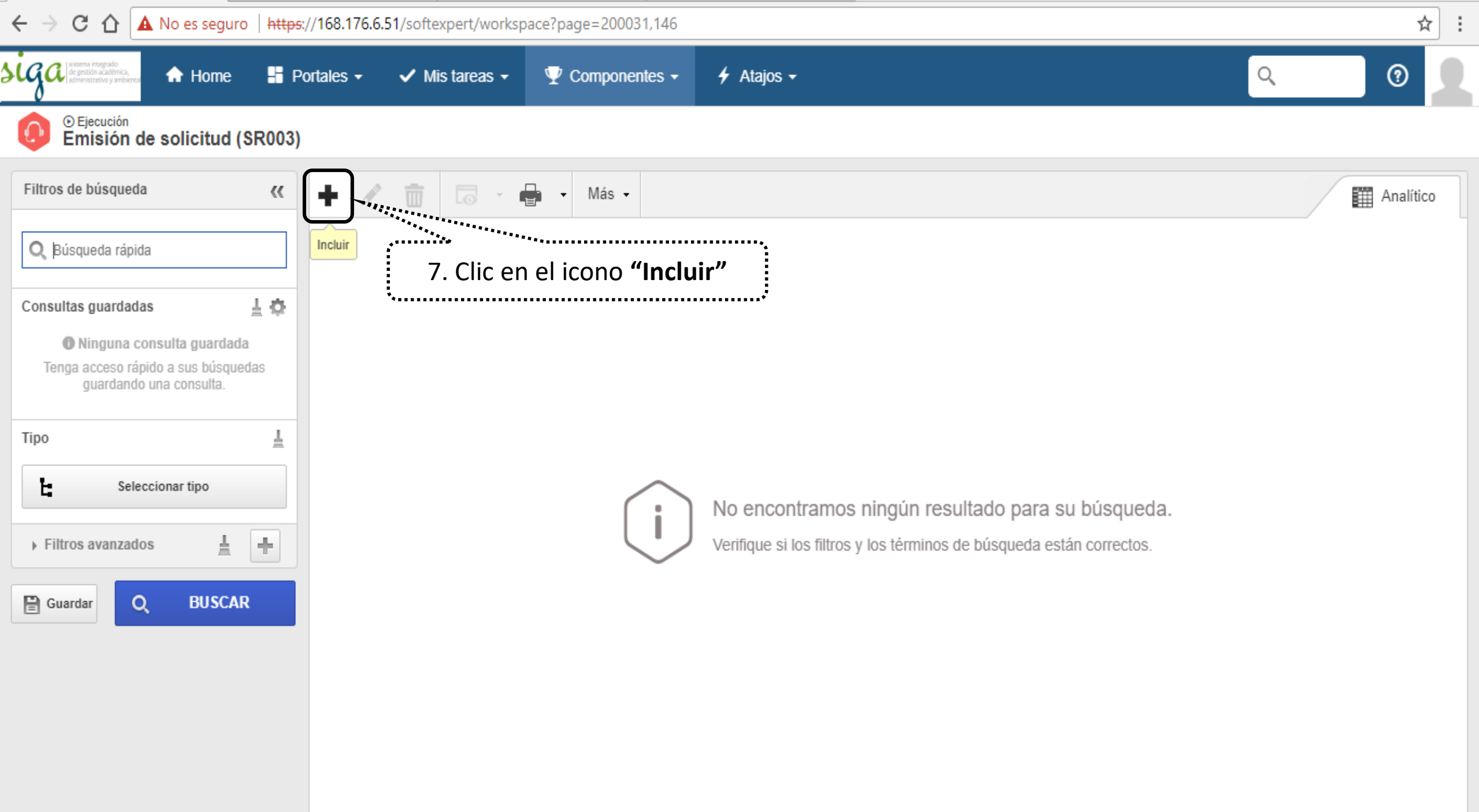

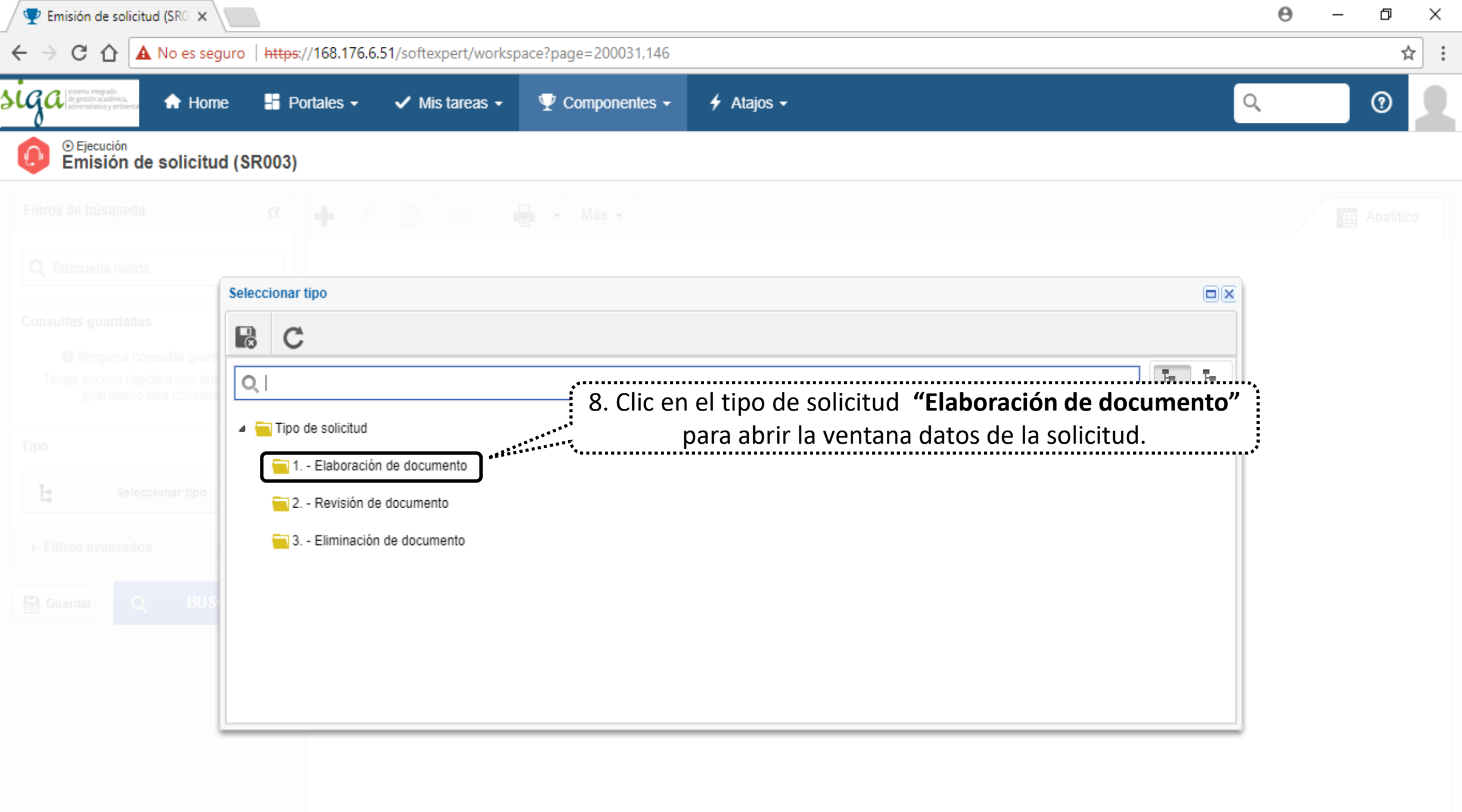

| Datos de la solicitud - Google Chrome                                                    | – 0 ×                                                                                                    |                         |
|------------------------------------------------------------------------------------------|----------------------------------------------------------------------------------------------------|-------------------------|
| A No es seguro   https://168.176.                                                        | 6.51/se/v20479/servicer/sr_request/request_data.php                                                                                                    |                         |
| 🚺 Datos de la solicitud 📊 📮                                                              | Emisión                                                                                                    | \$ <b>②</b> ♀           |
| Registro     Datos del registro       Image: Guardar     Image: Guardar                  | 9. Clic en la poción " <b>Atributos</b> "                                                                                                    |                         |
| NAVEGACIÓN 伏                                                                             | MBUTO S                                                                                                    |                         |
| <ul> <li>Datos generales</li> <li>Atributos</li> <li>Proceso</li> <li>Sumario</li> </ul> | Selet®<br>Unico<br>Código sede ext ®<br>U<br>Macroproceso ®<br>17. Prueba<br>Proceso ®<br>020. Proceso de Prueba<br>Tipo documental ®<br>PL. Plan<br>Nombre Área |                         |
|                                                                                          | Código Área                                                                                                    | ۲۹ در<br>۲۹ در<br>۲۹ در |
| 10. Selec                                                                                | ccione los atributos de la solicitud                                                                                                    |                         |

| Datos de la solicitud - Google Chrome |                                                                                                    | — ť | כ     | ×  |
|---------------------------------------|----------------------------------------------------------------------------------------------------|-----|-------|----|
| A No es seguro   https://168.176.     | 5.51/se/v20479/servicer/sr_request/request_data.php                                                                                                    |     |       |    |
| 🚺 Datos de la solicitud 🕕 📮           | Emisión                                                                                                    | \$  | ?     | Ģ  |
| Registro Datos del registro           |                                                                                                    |     |       |    |
| Proceso                               | one la opción<br>nario"<br>Descripción €<br>Se atiende solicitud documental remitida el día XX, desde el correo XX al correo XX.<br>12. Registre el día e información sobre la recepción de la solicitud |     | 84/40 |    |
|                                       |                                                                                                    |     | 0/40  | 00 |
|                                       |                                                                                                    |     |       | _  |

| Datos de la solicitud - Google Ch | nrome —                                                                                                 | þ      | ×     |
|-----------------------------------|----------------------------------------------------------------------------------------------------|--------|-------|
| A No es seguro   https://168      | 3.176.6.51/se/v20479/servicer/sr_request/request_data.php                                               |        |       |
| 🜔 Datos de la solicitud 🛛         | Emisión                                                                                                 | × 0    | Ģ     |
| Registro Datos del registro       |                                                                                                    |        |       |
| Guardar Datos generales           | 13. Clic en la poción " <b>Datos generales</b> "                                                        |        | · • • |
| NAVEGACIÓN                        | 14. Genere el identificador y nombre de la solicit                                                      | ud     |       |
| Datos generales                   | Identificador      Nombre        U17.020.00001     Solicitud documental del proceso XX                  |        |       |
| Atributos                         | Situación Tipo ® Responsable por la atención ® Plazo para com<br>Emisión 1 Elaboración de documento V V | lusión | 1 🗸   |
| Proceso                           | Emisión<br>Área 🛞 Nombre del emisor 🛞 Fecha emisión 🛞 <sup>leccionar</sup> registro                     |        |       |
| Sumario                           | N-VRG - N.Vicerrectoría General calidad_nal - Sistema Integrado de calidad UN Nivel Naciona 16/01/2018  |        |       |
|                                   | 15. Seleccione el icono <b>"Buscar"</b> para selecciona                                                 | ir 🕴   |       |
|                                   | usuario que atenderá la solicitud                                                                       |        |       |
|                                   | (registrará el documento en el software)                                                                |        |       |
|                                   |                                                                                                    |        |       |
|                                   |                                                                                                    |        |       |
|                                   |                                                                                                    |        |       |
|                                   |                                                                                                    |        |       |
|                                   |                                                                                                    |        |       |
|                                   | Creado el Actualizado el Actualizado por<br>16/01/2018 Sistema Integrado de calidad UN Nivel Nacional   |        |       |
|                                   |                                                                                                    |        |       |

🗋 Datos de la solicitud - Google Chrome

| Datos de la so          | licitud   📮 Emisión                  |                                                                                                    |                                                              | ·····                                    |
|-------------------------|--------------------------------------|----------------------------------------------------------------------------------------------------|--------------------------------------------------------------|------------------------------------------|
| Registro Datos del regi | istro                                |                                                                                                    | 16. Registre el correo o n                                   | ombre del usuario que                    |
| Guardar Datos genera    | iles                                 | <ul> <li>Selección de registro - Google Chrome</li> <li>No es seguro   https://168.176.6.51/</li> </ul> | registrara el nuevo docu<br>(administrador docu<br>هوریوسویی | umento en el sistema<br>umental de sede) |
| NAVEGACIÓN              | C DATOS GENERALES                    | P 🗟 C                                                                                                   | ******                                                       |                                          |
| Datos generales         | Identificador 🉈 💦 🕹 Nemb             | Control ⊛<br>Usuario                                                                                    | Usuario<br>▼ calidad_nal                                     | ]                                        |
| Atributos               | 17. Clic en el icono <b>"Buscar"</b> | Área                                                                                                    | Función                                                      | Plazo para conclusión                    |
| Proceso                 | Emisión                              | Matrícula 👄 Nombre 🗢                                                                                    | Ârea ≑                                                       | misión 🛞                                 |
| Sumario                 | N-VRG - N.Vicerrectoría General      | calidad_nal Sistema Integrado de cal                                                                    | idad UN Nivel Nacional N-VRG - N.Vicerrectoría Gen           | 2018                                     |
|                         |                                      | eccionar el usuario                                                                                     |                                                              |                                          |
|                         | y cerrar la v                        | ventana                                                                                                 |                                                              |                                          |
|                         | Creado el Actualizado el Actualiz    | na Integrado de calidad LIN Nivel Nacional                                                              | Total de registros: 1                                        |                                          |
|                         | 10/01/2010 Sister                    | na integrado de calidad ON NIVELNACIONAL                                                                |                                                              |                                          |

| 🗅 Datos de la solicitud - Google Chrome —                                                                                                    | ·       | ð      | ×  |
|----------------------------------------------------------------------------------------------------|---------|--------|----|
| A No es seguro   https://168.176.6.51/se/v20479/servicer/sr_request/request_data.php                                                                                   |         |        |    |
| Datos de la solicitud   📮 Emisión                                                                                                    | \$      | ?      | Ģ  |
| Registro Datos del registro                                                                                                    |         |        |    |
| Guardar Datos generales 19. Clic en el icono "Guardar"                                                                                                    |         |        |    |
| NAVEGACIÓN 🔣 DATOS GENERALES                                                                                                    |         |        |    |
| Datos generales Identificador      Nombre      Solicitud documental del proceso XX                                                                                     |         |        |    |
| Atributos     Situación     Tipo      Tipo      I Elaboración de documento     I Elaboración de documento     Calidad_nal - Sistema Integrado de calidad UN Nivel Naci | nclusió | n<br>M | \$ |
| Proceso     Fecha emisión     Área ⊕     Nombre del emisor ⊕     Fecha emisión ⊕                                                                                       |         |        |    |
| Sumario     Sumario     N-VRG - N.Vicerrectoría General     calidad_nal - Sistema Integrado de calidad UN Nivel Nacion     16/01/2018                                  |         |        |    |

| Creado el Ac | ctualizado el | Actualizado por                                |
|--------------|---------------|------------------------------------------------|
| 16/01/2018   |               | Sistema Integrado de calidad UN Nivel Nacional |

| 🖹 Datos de la solicitud - Google Chrom | ne                                 |                                                 |                               |                                                                  |                                | — I                  | כ         | ×  |
|----------------------------------------|------------------------------------|-------------------------------------------------|-------------------------------|------------------------------------------------------------------|--------------------------------|----------------------|-----------|----|
| A No es seguro   https://168.176       | 6.6.51/se/v20479/servicer/sr_reque | st/request_data.php                             |                               |                                                                  |                                |                      |           |    |
| Datos de la solicitud > U1             | 17.020.00001 - Solicitud do        | cumental del proceso )                          | 🗙   📑 Emisión                 |                                                                  |                                | *                    | ?         | Ģ  |
| Registro                               | Datos del registro                 | Visualizar Herrar                               | mie                           |                                                                  |                                |                      |           |    |
| Guardar y salir                        | s generales                        | 20. Seleccione                                  | e el icono <b>"Docur</b>      | <b>nentación"</b> y opció                                        | ón <b>"Adjunto"</b>            |                      |           |    |
| NAVEGACIÓN 《                           | Documento<br>DATO<br>Adjunto       |                                                 |                               |                                                                  |                                |                      |           |    |
| Datos generales                        | U17.020.00001                      | Nombre⊛<br>Solicitud documental del proces      | so XX                         |                                                                  |                                |                      |           |    |
| Atributos                              | Situación<br>Emisión               | <sup>Tipo</sup> ⊛<br>1 Elaboración de documento | •                             | Responsable por la atención ⊛<br>calidad_nal - Sistema Integrado | de calidad UN Nivel Naci 🖉 🚨 🞸 | Plazo para conclusió | n<br>iiii | s. |
| Proceso                                | — Emisión —<br>Área ⊛              |                                                 | Nombre del emisor 🛞           |                                                                  | Fecha emisión 🛞                |                      |           |    |
| Sumario                                | N-VRG - N.Vicerrectoría Ge         | neral                                           | calidad_nal - Sistema Integra | ado de calidad UN Nivel Naciona                                  | 16/01/2018                     |                      |           |    |

| Creado el  | Actualizado el | Actualizado por                                |
|------------|----------------|------------------------------------------------|
| 16/01/2018 | 16/01/2018     | Sistema Integrado de calidad UN Nivel Nacional |

| Datos de la solicitud - Google Cł | hrome      |          |                   |                            |           |                  |             | - 6                                                         |     | × |
|-----------------------------------|------------|----------|-------------------|----------------------------|-----------|------------------|-------------|-------------------------------------------------------------|-----|---|
| A No es seguro   https://168      | 8.176.6.5  | 1/se/v20 | 0479/service      | er/sr_reque                | est/reque | est_data.php     |             |                                                             |     |   |
| 🜔 Datos de la solicitud >         | U17.0      | 20.000   | 001 - Soli        | citud do                   | ocume     | ntal del proc    | eso XX      | Emisión                                                     | ?   | Ģ |
| Registro                          |            | [        | Datos del registi | ro                         |           | Visualizar       | Herramie    |                                                             |     |   |
| Guardar y salir                   | Datos gene | erales D | locumentación     | Reunión                    | Historial | Datos del objeto | Reportes    | 21. Adjunte la solicitud documental remitida por el proceso | *.  |   |
| NAVEGACIÓN                        | ~          | ADJUNT   | 0                 |                            |           |                  |             | · · · · · · · · · · · · · · · · · · ·                       |     |   |
| Documento                         |            |          |                   |                            |           |                  | Ô           | Arrastre un archivo o utilice el botón de seleccionar       |     | 1 |
| Adjunto                           |            |          |                   |                            |           |                  |             | JJ                                                          |     | 3 |
|                                   |            |          | + t               | Ì Ç                        | ]         |                  |             |                                                             | ↓ŝ  |   |
|                                   |            |          | DOCX              | Formato<br>DOCX<br>11.2 KB | de Soli   | citud documen    | tal para el | laboración de documento XXXXX                               |     |   |
|                                   |            |          |                   |                            |           |                  |             | Total de registros: 1 « < 1 >                               | >>> |   |

| ٦ | Datos | de | la | solicitud | - | Google | Chrome |  |
|---|-------|----|----|-----------|---|--------|--------|--|
|---|-------|----|----|-----------|---|--------|--------|--|

A No es seguro | https://168.176.6.51/se/v20479/servicer/sr\_request/request\_data.php

| Datos de la solicitud > U17.020.00001 - 3                                     | Solicitud docume 168.176.6.51 dice                              | ×                                          |          | ione "Acentar" para | Ģ |
|-------------------------------------------------------------------------------|-----------------------------------------------------------------|--------------------------------------------|----------|---------------------|---|
| Registro Datos del<br>Guardar y salir<br>Guardar y nue tos generales Document | registro<br>¿Desea enviar la solici<br>tación Reunión Historial | tud a la próxima fase?<br>Aceptar Cancelar | enviar a | a la siguiente fase |   |
| NAVEGACIÓ 22. Clic en el icono "G                                             | iuardar y salir"                                                |                                            |          |                     |   |
| Documento A 🗢                                                                 | Categoría ≑                                                     | Identificador 🗢                            | Título 🗢 | Revisión 🗢          |   |
| Adjunto                                                                       |                                                                 |                                            |          |                     |   |
|                                                                               |                                                                 |                                            |          |                     |   |
|                                                                               |                                                                 |                                            |          |                     |   |
|                                                                               |                                                                 |                                            |          |                     | + |
|                                                                               |                                                                 |                                            |          |                     | Ī |
|                                                                               |                                                                 |                                            |          |                     | • |
|                                                                               |                                                                 |                                            |          |                     |   |
|                                                                               |                                                                 |                                            |          |                     | C |
|                                                                               |                                                                 |                                            |          |                     |   |
|                                                                               |                                                                 |                                            |          |                     |   |
|                                                                               |                                                                 |                                            |          |                     |   |
|                                                                               |                                                                 |                                            |          | - 4 1 →             |   |

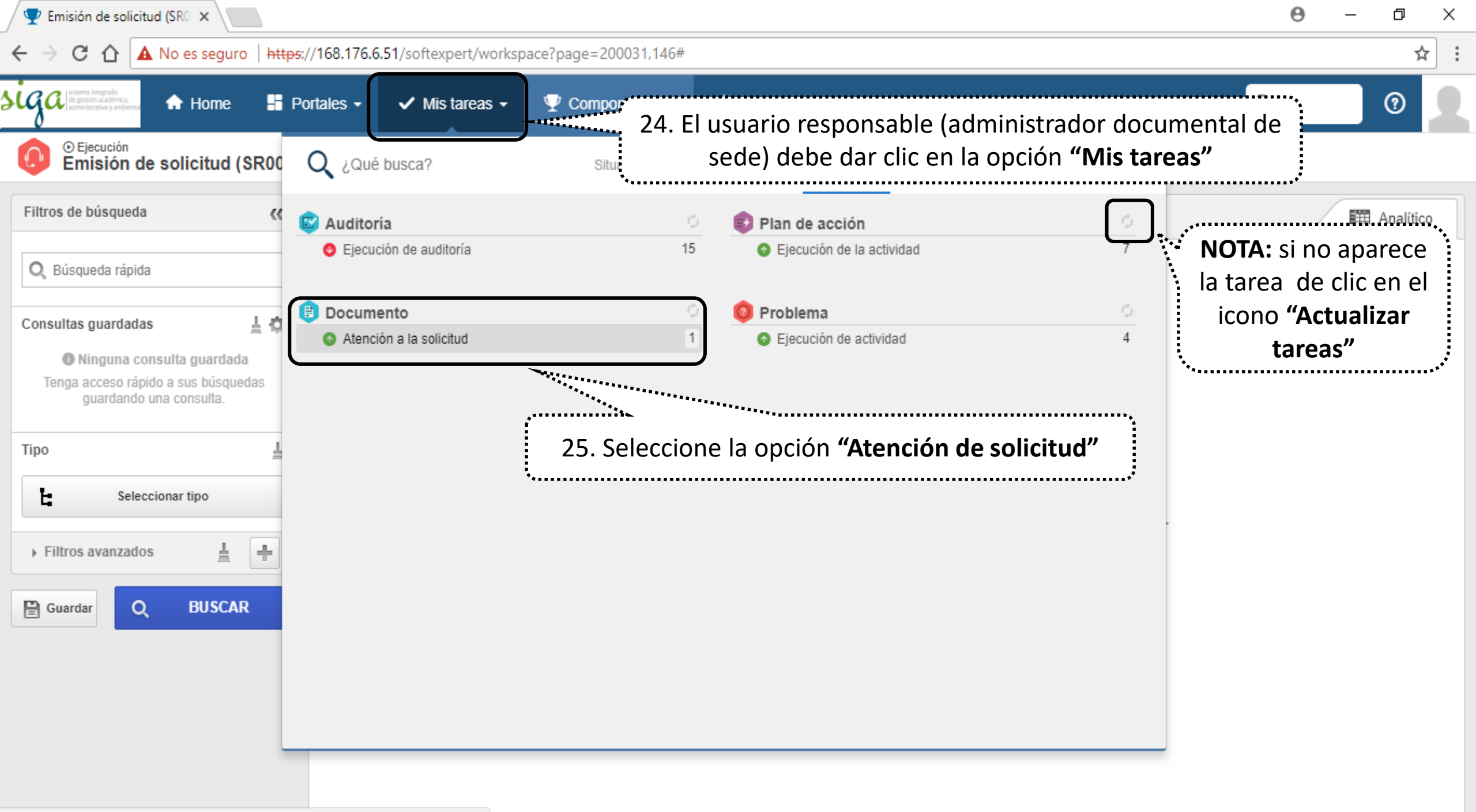

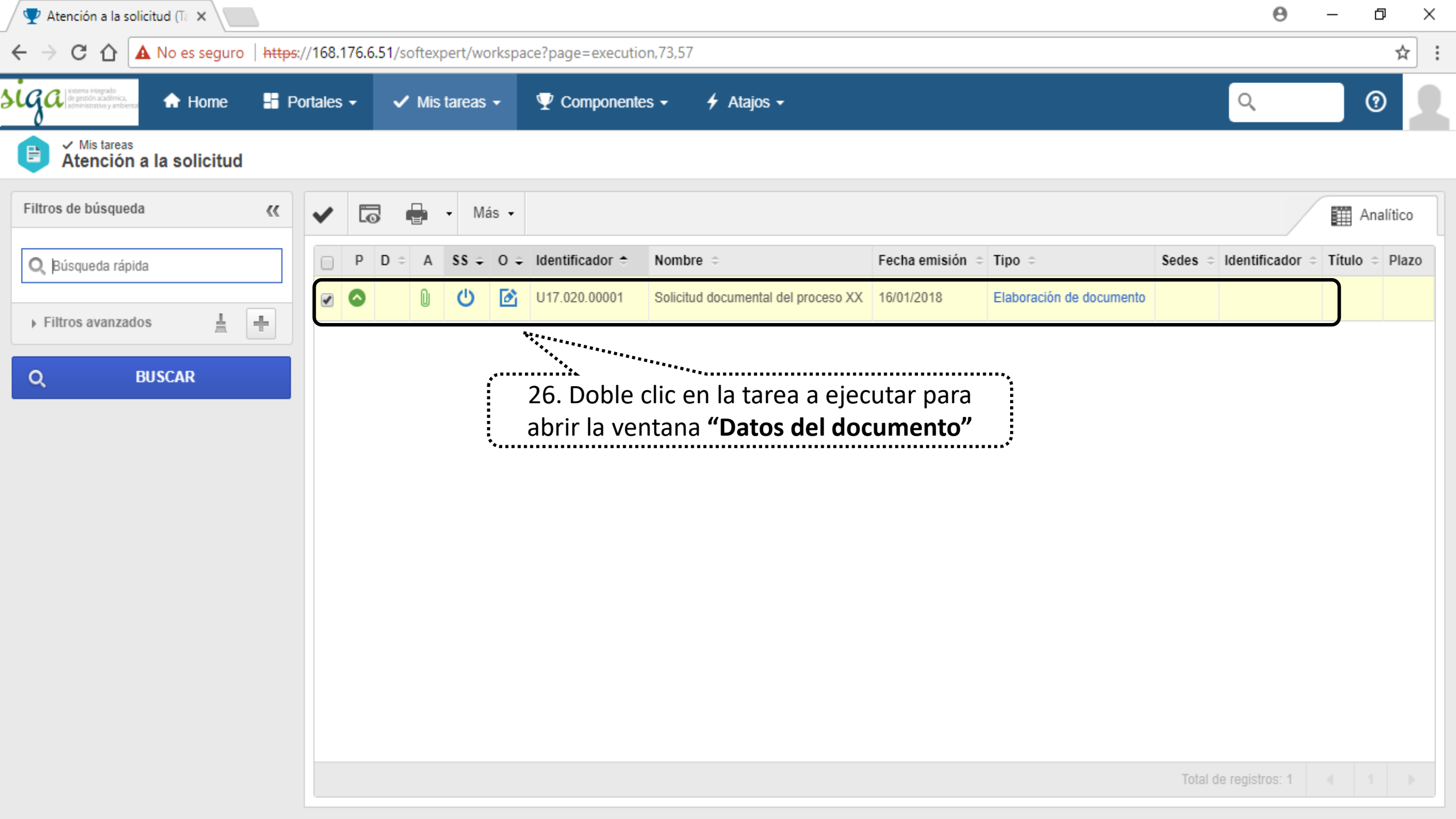

| Datos del documento - Google Chrom                           | ne                                                                                                    | – Ō X                                                                                                    |
|--------------------------------------------------------------|----------------------------------------------------------------------------------------------------|----------------------------------------------------------------------------------------------------|
| No es seguro   https://168.176.0                             | .6.51/se/v20479/document/dc_document/document_ribbon.php                                                                                                    |                                                                                                    |
| Datos del documento                                          |                                                                                                    | \$ C                                                                                                    |
| egistro Datos del registro  Datos generales  Datos generales |                                                                                                    |                                                                                                    |
| NAVEGACIÓN 🔣                                                 | DATOS GENERALES                                                                                                    |                                                                                                    |
| Datos generales     Palabra clave                            | Identificador       Título         Autor       Sistema Integrado de calidad UN Nivel Nacional         Categoría ®       Categoría ®         Responsable por el documento ®       Calidad_nal - Sistema Integrado de calidad UN Nivel Nacional         Resumen       27. Clic en el i y categoría | situación<br>Emisión<br>Hits<br>0<br>Oriento<br>cono "Buscar" para seleccionar la sede<br>goría del documento a registrar |
|                                                              |                                                                                                    | 0/4000                                                                                                    |
|                                                              | Creado el Actualizado el Actualizado por<br>16/01/2018 Sistema Integrado de calidad UN Nivel Nacional                                                                                                    |                                                                                                    |
|                                                              | ostenia integrado de calidad on nivel Nacional                                                                                                    |                                                                                                    |

#### A No es seguro | https://168.176.6.51/se/v20479/document/dc\_document/document\_ribbon.php

| Datos del documento               |                                                                                                    | A C                                                                                                    |
|-----------------------------------|----------------------------------------------------------------------------------------------------|----------------------------------------------------------------------------------------------------|
| Registro Datos del registro       |                                                                                                    |                                                                                                    |
| Guardar Datos generales Seguridad | DATOS GENERALES                                                                                                    | <ul> <li>Selección de categoría - Google Chrome –</li></ul>                                                                                                    |
|                                   |                                                                                                    |                                                                                                    |
| Datos generales                   | Identificador Título                                                                                                    |                                                                                                    |
| Palabra clave                     | Autor<br>Sistema Integrado de calidad UN Nivel<br>Categoría ®<br>Responsable por el documento ®<br>calidad_nal - Sistema Integrado de calid<br>Resumen | <ul> <li>Categoría</li> <li>28. Seleccione la sede y categoría según corresponda</li> <li>Sedes-Universidad Nacional de Colombia</li> <li>Sede Atmazonia</li> <li>Sede Atmazonia</li> <li>Sede Bogotá-B</li> <li>B01-Nivel Central Bogotá</li> <li>B02-Facultades, Centros, Institutos Laboratorios Bog</li> <li>Sede Caribe-C</li> <li>Sede Manizales-Mz</li> <li>Sede Medellín-M</li> <li>Sede Orinoquia-O</li> </ul> |
|                                   |                                                                                                    | 0/4000                                                                                                    |
|                                   | Creade al. Ashering to al. Astronomy                                                                                                    | 0/4000                                                                                                    |
|                                   | 16/01/2018 Actualizado el Actualizado p<br>Sistema Ir                                                                                                  | or<br>Itegrado de calidad UN Nivel Nacional                                                                                                    |

þ

\_

 $\times$ 

| 🗋 Datos del documento - Google Chror                                          | ne                                                                                                    | – 0 × |
|-------------------------------------------------------------------------------|----------------------------------------------------------------------------------------------------|-------|
| A No es seguro   https://168.176                                              | .6.51/se/v20479/document/dc_document/document_ribbon.php                                                                                                    |       |
| Datos del documento                                                           |                                                                                                    | * C   |
| Registro Datos del registro                                                   |                                                                                                    |       |
| Guardar Datos generales Seguridad                                             |                                                                                                    |       |
| 29. Sele                                                                      | ccione la opcion "Atributos"                                                                                                    |       |
| <ul> <li>Datos generales</li> <li>Atributos</li> <li>Palabra clave</li> </ul> | Sede #         Codigo sede ext @         A         Macroproceso @         17. Prueba         Proceso @         1020. Proceso de Prueba         Tipo documental @         PL. Plan |       |

| 🖞 Datos del documento - Google Chrome                                                           |                                                           | — Ć                                                                | ) X    |
|-------------------------------------------------------------------------------------------------|-----------------------------------------------------------|--------------------------------------------------------------------|--------|
| A No es seguro   https://168.176.6.                                                             | .51/se/v20479/document/dc_document/document_ribbon.php    |                                                                    |        |
| Datos del documento                                                                             |                                                           |                                                                    | ¢ €    |
| Registro Datos del registro                                                                     |                                                           |                                                                    |        |
| Guardar Datos 31. Selecci     NAVEGACIÓN     • Datos generales      • Atributos • Palabra clave | one la opción "Datos generales"                           | Situación<br>Emisión<br>Hits<br>0<br>Revalidación<br>Fecha<br>onda |        |
|                                                                                                 |                                                           |                                                                    | 0/4000 |
|                                                                                                 | Creado el Actualizado el Actualizado por                  |                                                                    |        |
|                                                                                                 | 16/01/2018 Sistema Integrado de calidad UN Nivel Nacional |                                                                    |        |

| <u></u> | Datos del documento - Google Chrome                                                                                                    |                                                                                                    | —                            | đ    | ×        |
|---------|----------------------------------------------------------------------------------------------------|----------------------------------------------------------------------------------------------------|------------------------------|------|----------|
| A       | No es seguro   https://168.176.6.51                                                                                                    | 1/se/v20479/document/dc_document/document_ribbon.php                                                                                                    |                              |      |          |
|         | Datos del documento                                                                                                    |                                                                                                    |                              | \$   | Ģ        |
| Gua     | Datos del registro Datos generales Construction Datos generales Construction Datos generales Construction Datos generales Construction Construction | 34. Clic en el icono <b>"Guardar"</b>                                                                                                    |                              |      |          |
|         | NAVEGACIÓN 🔣                                                                                                    | DATOS GENERALES                                                                                                    |                              |      |          |
| ľ       | Datos generales     Atributos                                                                                                    | Identificador ●       Título ●       S         A.PL.17.020.003       ▶       Documento creado para instrucciones de registro       []         Autor ●       Revisión ●       Fecha       [] | Situación<br>Emisión<br>Hits |      | M        |
|         | Palabra clava                                                                                                    | Sistema Integrado de calidad UN Nivel Nacional<br>Categoría * Validez Fecha validez F                                                                                                    | 0<br>Revalidación            | 1    |          |
|         | - Falabla Clave                                                                                                    | A01 - Nivel Central Amazonia  Responsable por el documento  Calidad_nal - Sistema Integrado de calidad UN Nivel Nacional  Resumen                                                           |                              |      | <b>M</b> |
|         |                                                                                                    |                                                                                                    |                              | 0/40 | 000      |
|         |                                                                                                    | Creado el Actualizado el Actualizado por<br>16/01/2018 Sistema Integrado de calidad UN Nivel Nacional                                                                                       |                              |      |          |
|         |                                                                                                    |                                                                                                    |                              |      |          |

| 🗋 Datos del documento - Google Chrome                                                                                                    | — I                   | ð              | $\times$      |
|----------------------------------------------------------------------------------------------------|-----------------------|----------------|---------------|
| A No es seguro   https://168.176.6.51/se/v20479/document/dc_document_ribbon.php                                                                                                    |                       |                |               |
| 🗎 Datos del documento 🕥 A.PL.17.020.003 - Documento creado para instrucciones de registro 📊 🏟 Vigente                                                                                                    |                       | ~              | Ģ             |
| Registro Datos del registro                                                                                                    |                       |                |               |
| Image: Guardar y salir       Image: Guardar y salir         Image: Guardar y nuevo       Image: Guardar y nuevo         Guardar       Image: Guardar y nuevo         Image: Guardar y nuevo       Image: Guardar y nuevo         Image: Guardar y nuevo       <                                                                                                    |                       |                |               |
| □ Archivo electrónico ÷       B       FD       PDF       Tamaño ÷       Actualizado el ≑       Usuario ≑                                                                                                    |                       |                |               |
| Documento de registro para prueba de elaboración.docx       Image: Construction de registro para prueba de elaboración.docx     Image: Construction de california     Image: Construction de california     Image: Cons | dad UN Nivel Nacional | ;;;;; <b>,</b> | +             |
| 36. Clic en el icono <b>"Adjuntar</b><br>el nuevo documen                                                                                                    | " para cargar<br>to   |                |               |
| Documento de registro para prueba de elaboración.docx         Tamaño: 11.19 KB         Link:         https://168.176.6.51/se/document/dc_view_document/api_view_document.php?         cddocument=1062&nmfile=Documento+de+registro+para+prueba+de+elaboraci%F3n.docx                                                                                                    | egistros: 1 4 1       | •              | ©<br>C<br>III |

## Nota: Todas las carpetas tienen prestablecido seguridad pública, sin embargo, si el documento requiere un tipo de seguridad especial seguir los pasos 37 a 42

| 🗋 Datos del documento - Google Cl | hrome     |                |                   |                              |               |           |          |                           |                 |                         |            | -        | o ×   |
|-----------------------------------|-----------|----------------|-------------------|------------------------------|---------------|-----------|----------|---------------------------|-----------------|-------------------------|------------|----------|-------|
| A No es seguro   https://168.     | 176.6.51  | /se/v20479/o   | document/dc       | _document/do                 | cument_ribl   | oon.php   |          |                           |                 |                         |            |          |       |
| Datos del documento >             | U.DE      | .15.001.00     | 1 - docum         | ento de pru                  | ueba   🕴      | Vigente   |          | 37. C                     | lic en el ico   | ono <b>"Seguridad</b>   | "          |          | \$ C• |
| Registro                          |           | _              | Datos del re      | egistro                      |               | SE Suite  |          |                           | _               |                         |            |          |       |
| Guardar y salir                   | atos gene | rales Revisión | Estructura        | Archivo Aplic<br>electrónico | cabilidad Seg | Solicitud | Reportes | Uso compartido<br>externo | Configuraciones |                         |            |          |       |
| NAVEGACIÓN                        | ~         | LISTA DE SEGU  | RIDAD             |                              |               |           |          |                           |                 |                         |            |          | •     |
| Lista de seguridad                |           | 🗹 Heredar lis  | ta de seguridad ( | de la categoría del          | l documento   | 38.       | Clic en  | el iconc                  | y desmar        | car la opción <b>"H</b> | leredar la | segurida | ıd"   |
| • Usuario                         |           | C Ti           | ро                |                              |               | Nombre    |          |                           |                 | Controles               |            | Permiso  |       |
| Comentario                        |           |                |                   |                              |               |           |          |                           |                 |                         |            |          |       |
|                                   |           |                |                   |                              |               |           |          |                           |                 |                         |            |          |       |
|                                   |           |                |                   |                              |               |           |          |                           |                 |                         |            |          |       |
|                                   |           |                |                   |                              |               |           |          |                           |                 |                         |            |          |       |
|                                   |           |                |                   |                              |               |           |          |                           |                 |                         |            |          | 1     |
|                                   |           |                |                   |                              |               |           |          |                           |                 |                         |            |          | 10    |
|                                   |           |                |                   |                              |               |           |          |                           |                 |                         |            |          | C     |
|                                   |           |                |                   |                              |               |           |          |                           |                 |                         |            |          |       |
|                                   |           |                |                   |                              |               |           |          |                           |                 |                         |            |          |       |
|                                   |           |                |                   |                              |               |           |          |                           |                 |                         |            | 4 1      |       |
|                                   |           |                |                   |                              |               |           |          |                           |                 |                         |            |          |       |

| Datos del documento - Google Chrome | e          |                        |                          |                 |             |                        |          |                           |                 |         |                           | _       | ð     | $\times$ |
|-------------------------------------|------------|------------------------|--------------------------|-----------------|-------------|------------------------|----------|---------------------------|-----------------|---------|---------------------------|---------|-------|----------|
| A No es seguro   https://168.176.6  | 6.51/se/v2 | 20479/document         | /dc_docume               | nt/documen      | t_ribbon.ph | пр                     |          |                           |                 |         |                           |         |       |          |
| Datos del documento > U.C           | DE.15.0    | 01.001 - docu          | umento de                | e prueba        | 🗳 Vige      | ente                   |          |                           |                 |         |                           |         | ŝ     | Ģ        |
| Registro                            |            | Datos                  | del registro             |                 |             | SE Suite               |          | Herramient                | as              |         |                           |         |       |          |
| Guardar y salir                     | enerales   | Revisión Estructur     | a Archivo<br>electrónico | Aplicabilidad   | Seguridad   | Incidente<br>Solicitud | Reportes | Uso compartido<br>externo | Configuraciones |         |                           |         |       |          |
| NAVEGACIÓN <                        | LISTA      |                        |                          |                 |             |                        |          |                           |                 |         |                           |         |       |          |
| Lista de seguridad                  | Пне        | eredar lista de seguri | dad de la catego         | oría del docume | nto         |                        |          |                           |                 |         |                           |         |       |          |
| • Usuario                           | C          | Tipo                   |                          |                 | Nom         | bre                    |          |                           |                 |         | Controles                 | Permiso |       |          |
| Comentario                          |            |                        |                          |                 |             |                        |          |                           |                 |         |                           |         |       |          |
|                                     |            |                        |                          |                 |             |                        |          |                           |                 |         |                           |         |       |          |
|                                     |            |                        |                          |                 |             |                        |          | ••                        |                 |         |                           | ••••••  |       |          |
|                                     |            |                        |                          |                 |             |                        |          |                           | 39. Cl          | ic en e | el icono <b>"Incluir"</b> | ,       | .   ' | +        |
|                                     |            |                        |                          |                 |             |                        |          | •                         |                 |         |                           | *       | 4     |          |
|                                     |            |                        |                          |                 |             |                        |          |                           |                 |         |                           |         | Ī     | Ō        |
|                                     |            |                        |                          |                 |             |                        |          |                           |                 |         |                           |         | 6     | ō        |
|                                     |            |                        |                          |                 |             |                        |          |                           |                 |         |                           |         | (     | C        |
|                                     |            |                        |                          |                 |             |                        |          |                           |                 |         |                           |         |       |          |
|                                     |            |                        |                          |                 |             |                        |          |                           |                 |         |                           |         |       |          |
|                                     |            |                        |                          |                 |             |                        |          |                           |                 |         |                           | 4 1     |       |          |
|                                     |            |                        |                          |                 |             |                        |          |                           |                 |         |                           |         |       |          |

– 0 ×

A No es seguro | https://168.176.6.51/se/v20479/document/dc\_document/document\_ribbon.php

| Datos del documento | > U.DE     | .15.001    | .001 ·      | doc       | umento                             | de prueb                                                                                                    | a   🛟 Viger     | nte            |           |              |              |               |                |               |         | ¢ ℃      |
|---------------------|------------|------------|-------------|-----------|------------------------------------|----------------------------------------------------------------------------------------------------|-----------------|----------------|-----------|--------------|--------------|---------------|----------------|---------------|---------|----------|
| Registro            |            |            |             | Datos     | s del registro                     |                                                                                                    |                 | SE Suite       |           | Herramientas |              |               |                |               |         |          |
| Guardar y salir     | Datos gene | erales Rev | visión I    | ₿ s       | elección de c                      | lección de control de acceso - Google Chrome       –       –       ×         es seguro       https://168.176.6.51/se/v       40. Seleccione el tipo de acceso según o |                 |                |           |              |              |               |                | n corresponda |         |          |
| NAVEGACIÓN          | ~~         | LISTA DE   | SEGURIE     | ر<br>Tipo | de acceso 🛞                        | С                                                                                                    |                 |                | (Grເ      | ipo, Área    | , Func       | ción, Usu     | ario           | Todos)        |         |          |
| Lista de seguridad  |            | Hereo      | dar lista o | Usu       | Jario                              |                                                                                                    |                 |                |           |              |              |               | •              |               |         |          |
| • Usuario           |            | С          | Tipo        | Cont      | roles 🛞                            |                                                                                                    |                 |                | ✓ * ✓     | ermitir      | C<br>Denegar | Criticidad    | •              | S             | Permiso |          |
| Comentario          | Comentario |            |             | Áre       | a                                  |                                                                                                    | Función         |                | Usuario   |              | Grupo        |               |                |               |         |          |
|                     |            |            |             |           | Matrícula                          |                                                                                                    | Nombre          |                |           |              |              | Årea          |                |               |         |          |
|                     |            |            |             |           | aalopezg                           |                                                                                                    | Andres Alberto  | Lopez Gomez    |           |              |              | N-DNPCPO -    | N.             |               |         | -        |
|                     |            |            |             |           | acarmona                           |                                                                                                    | Alexandra Carm  | iona Vera      |           |              |              | M.SCA - M.Se  | cc             |               |         | <b>1</b> |
|                     |            |            |             |           | acelisro                           |                                                                                                    | Alexandra Celis |                |           |              |              | N-DNIL - N.Di | -DNIL - N.Dire |               | 5       |          |
|                     |            |            |             |           | admin_doc                          | umento                                                                                                    | Administrado ge | eneral módulo  | Documento |              |              | N-VRG - N.Vic | cer            |               |         | C        |
|                     |            |            |             |           | admisionyn                         | natricula_let                                                                                                    | Admisiones y M  | atriculas Amaz | zonia     |              |              | A.SS - A.Secr | eta            |               |         |          |
|                     |            |            |             |           | Total de registros: 517 4 1 2 3 11 |                                                                                                    |                 |                |           |              |              |               |                |               |         |          |
|                     |            |            |             |           |                                    |                                                                                                    |                 |                |           |              |              |               |                |               |         |          |

A No es seguro | https://168.176.6.51/se/v20479/document/dc\_document/document\_ribbon.php

| Datos del documento                                  | > U.D     | E.15.001.0    | 001 -       | documento de prueba 📊 🐇                                                                                                    | Vigente                                   |                                          |                                                                                                    |                                                                                               | \$ C |
|------------------------------------------------------|-----------|---------------|-------------|----------------------------------------------------------------------------------------------------|-------------------------------------------|------------------------------------------|----------------------------------------------------------------------------------------------------|-----------------------------------------------------------------------------------------------|------|
| Registro                                             |           |               |             | Datos del registro                                                                                                    | SE Suite                                  | Herramientas                             |                                                                                                    |                                                                                               |      |
| Guardar y salir                                      | Datos ger | nerales Revis | j<br>iión i | Selección de control de acceso - Goog                                                                                                    | j <b>le Chrome</b><br>5.51/se/v20479/docu | ment/common/popup_selection.p            | - 🗆 X                                                                                                    |                                                                                               |      |
| NAVEGACIÓN   Lista de seguridad  Usuario  Comentario | >>        | C             | GURID       | Tipo de acceso      Área     Controles      Modificar     Excluir   Revisar   Conocimiento   Distribuir copia   Visualizar   Cancelar   Archivar   Imprimir   Capacitación   Registrar capacitación | 41                                        | A. Seleccione los cont<br>selec<br>selec | troles de acuerdo<br>ccionado<br>Criticidad<br>Nota:<br>sos cambios del o<br>software, el us<br>dor documenta<br>ener como mín<br>Modificar, excl<br>cancelar. | o al acceso<br>Permiso<br>documento<br>uario<br>l de la sede<br>imo los<br>uir, revisar,<br>1 |      |

#### A No es seguro | https://168.176.6.51/se/v20479/document/dc\_document/document\_ribbon.php

| Datos del documento >                  | U.DE.15.0       | 01.001 -       | documento                       | de prueba   🔮 Vigente           | 8                                                              |                             |                                          | \$ C |
|----------------------------------------|-----------------|----------------|---------------------------------|---------------------------------|----------------------------------------------------------------|-----------------------------|------------------------------------------|------|
| Registro                               |                 |                | Datos del registro              |                                 | SE Suite Herramientas                                          |                             |                                          |      |
| Guardar y salir                        |                 |                | Selección de co                 | ontrol de acceso - Google Chron | ne – – –                                                       | – 🗆 X                       |                                          |      |
| Guardar                                | Datos generales | Revisión I     | 🛦 No es seguro                  | https://168.176.6.51/se/        | v20479/document/common/popup_selection.pl                      | hp                          |                                          |      |
| NAVEGACIÓN                             | () LISTA I      |                | P 💾 🔒                           | C                               |                                                                |                             |                                          |      |
|                                        |                 |                | Tipo de acceso 🛞                |                                 |                                                                |                             |                                          |      |
| <ul> <li>Lista de seguridad</li> </ul> | E He            | eredar lista c | Usuario                         |                                 |                                                                | •                           |                                          |      |
| • Usuario                              | C               | : Tipo         | Controles ⊛<br>Modificar, Exclu | ir, Revisar, Visualizar, Cancel | ar, Imprimir, 🔽<br>💿 Permitir 🔵 Denegar                        | Criticidad                  | s Permiso                                |      |
| Comentario                             |                 |                | Filtros                         | Función                         | Usuario Grupo<br>mario                                         |                             |                                          |      |
|                                        |                 |                | Matrícula                       | Nombre                          | Åre.                                                           | Función                     |                                          | +    |
|                                        |                 |                | maperezr                        | Mario Alberto Perez Rodriguos   | . Пли. A.                                                      | Reconnectele Regin          | ······································   | -    |
|                                        |                 |                | mrobayoh                        | Mario Robayo Higue<br>U         | 12. De acuerdo al tipo de acc<br>suario o grupo y selecciónelo | eso, busque<br>o dando dobl | el área, función,<br>le clic (izquierdo) |      |
|                                        |                 |                | 10288940                        | Mario Andres Franco Garcia      |                                                                | кезропзале кеуіз            | · · · · · · · · · · · · · · · · · · ·    | 6    |
|                                        |                 |                |                                 | Mario Alberto Montaña Torres    | N-CONS - Consultoria                                           | CON - Consultor             |                                          | C    |
|                                        |                 |                | 98396967                        | Mario Alexander Gamboa          | Mz.DIE - Mz.Dirección de Investigación y Extensión             | Responsable Regis           |                                          |      |
|                                        |                 |                |                                 |                                 | Total de registros: 5                                          | ▲ 1 ▶                       |                                          |      |
|                                        |                 |                |                                 |                                 |                                                                |                             | ▲ 1                                      |      |

– 0 ×

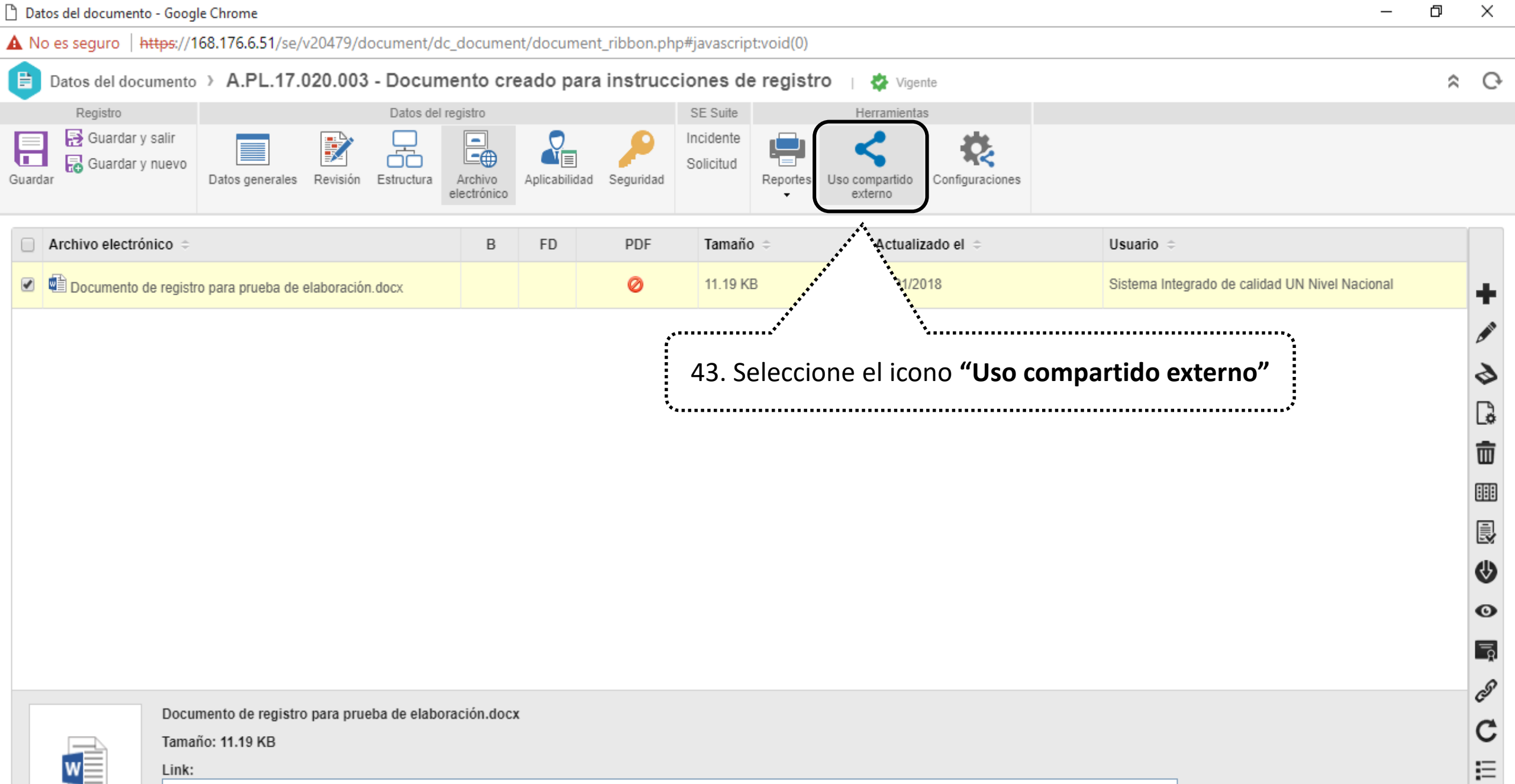

https://168.176.6.51/se/document/dc\_view\_document/api\_view\_document.php? cddocument=1062&nmfile=Documento+de+registro+para+prueba+de+elaboraci%F3n.docx

A No es seguro https://168.176.6.51/se/v20479/document/dc\_document/document\_ribbon.php#javascript:void(0)

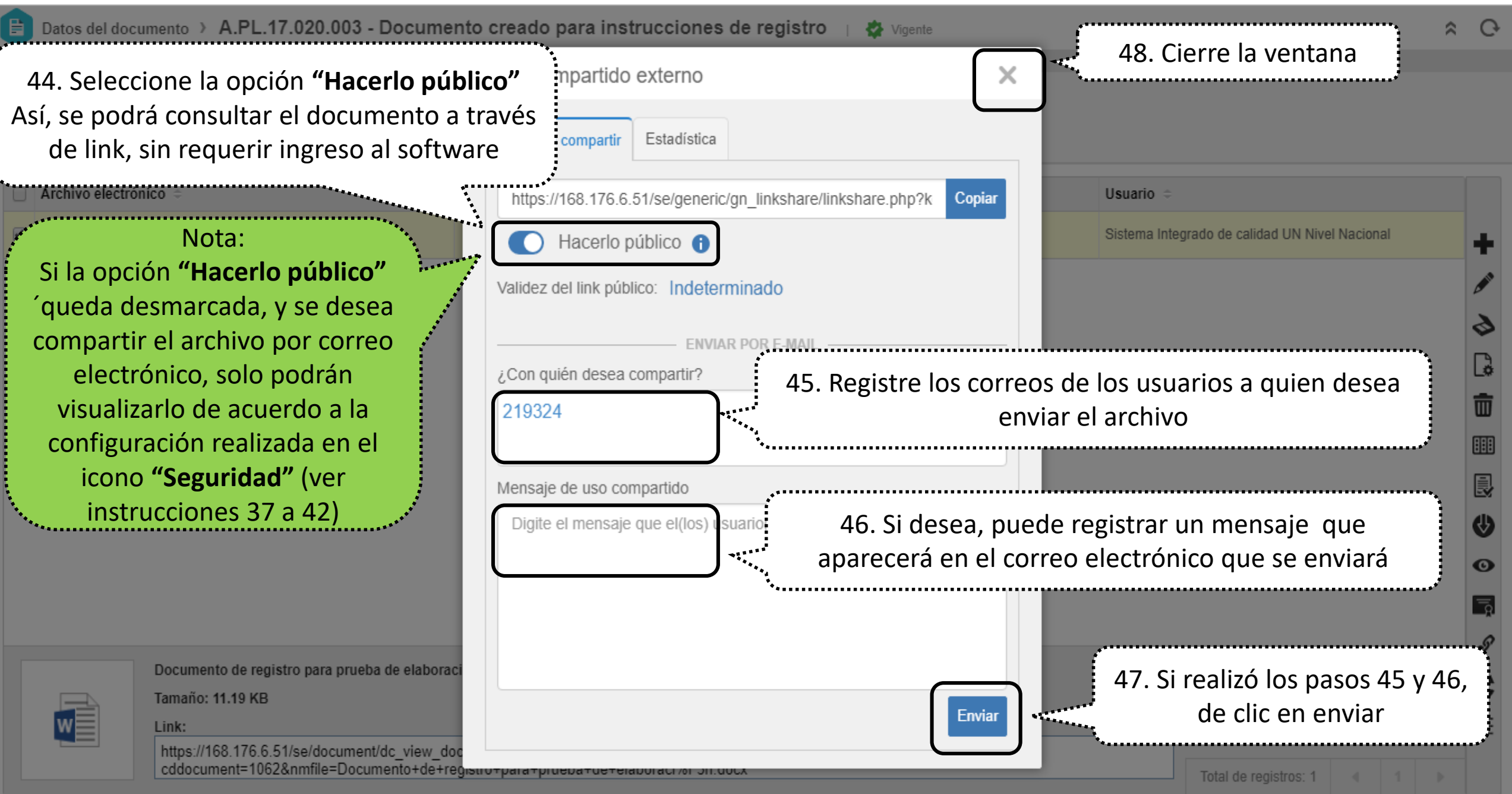

×

| ្នំ Datos del documento - Google Chrome                                                                                                    |             | - 0            | $\times$ |
|----------------------------------------------------------------------------------------------------|-------------|----------------|----------|
| A No es seguro https://160.176.6.51.6.6.00.170.61.com anticipation anticipation ant |             |                |          |
| Batos del document                                                                                                    |             | ~              | Ģ        |
| Registro     Datos del registro     SE Suite     Herramientas                                                                                                    |             |                |          |
| Guardar y salir       Image: Guardar y salir       Image: Guardar y nuevo       Image: Guardar y nuevo       Image: G                                                                                                    |             |                |          |
| SR ≑ SE ≑ RR ≑ VR ≑ Usuario ≑ E-mail 辛                                                                                                    | Creado el ≑ | Válido hasta 🗧 |          |
|                                                                                                    |             |                |          |
|                                                                                                    |             |                |          |
|                                                                                                    |             |                |          |
|                                                                                                    |             |                |          |
|                                                                                                    |             |                |          |
|                                                                                                    |             |                |          |
|                                                                                                    |             |                | Ē        |
|                                                                                                    |             |                | 15       |
|                                                                                                    |             |                | C        |
|                                                                                                    |             |                |          |
|                                                                                                    |             |                | :=       |
|                                                                                                    |             |                |          |
|                                                                                                    |             |                |          |
|                                                                                                    |             |                |          |
|                                                                                                    |             |                |          |
|                                                                                                    |             |                |          |